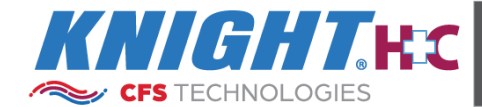

2024-1214

DATE:

# **FLUSHTECH GI**<sup>™</sup> Flexible Endoscope Flushing System

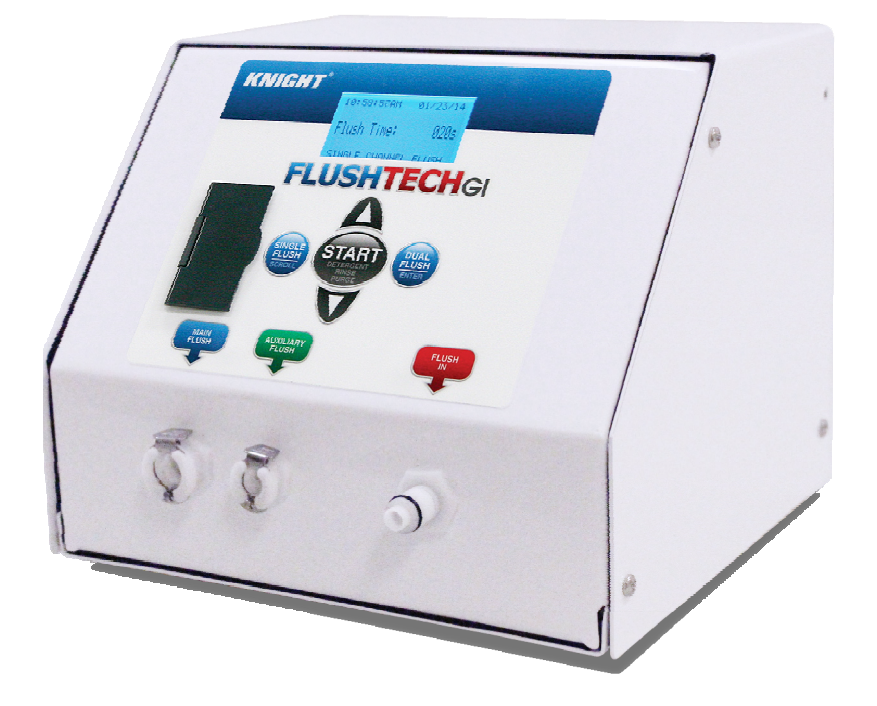

## **Table of Contents**

| Introduction                      | 3  |
|-----------------------------------|----|
| System Control Panel              | 3  |
| Safety Precautions                | 4  |
| Specifications                    | 5  |
| Accessories                       | 6  |
| Installation Procedures           | 7  |
| Flushing Tube Assemblies          | 7  |
| Connecting the Endoscope Adapters | 10 |
| Programming Menu                  | 12 |
| Operating FlushTech               | 15 |
| Decontaminating FlushTech         | 16 |

| Formatting USB Drive           | 17 |
|--------------------------------|----|
| Summary Report                 | 17 |
| Endoscope Setup File           | 18 |
| Troubleshooting                | 19 |
| Endoscope Flushing Tables      | 20 |
| Replacement Parts              | 21 |
| Wiring Diagram                 | 22 |
| Parts Diagram                  | 23 |
| EC - Declaration of Conformity | 25 |
| Warranty                       | 28 |

@2016 Knight LLC. All rights reserved. FlushTech GI is a trademark of Knight LLC. The trademarks and names of other companies and products are the property of their respective owners.

## Introduction

The FlushTech GI<sup>™</sup> system (FlushTech) is a smart, easy-to-operate flexible endoscope flushing system with single and dual flushing modes to move detergent and rinse solutions through all the channels of an endoscope. The user simply selects the single or dual flush option and press Start to begin flushing.

FlushTech's unique pulsating technology creates fluid agitation to remove contaminants after manual brushing of the endoscope channels prior to final wash and high-level disinfection in an automated endoscope reprocessor (AER). FlushTech's precision flowmeter provides accurate monitoring and flow control for pre-cleaning. Visual indicators and audible alerts will notify the cleaning technician of insufficient fluid conditions, giving the technician an opportunity to make corrections and repeat the pre-cleaning step before continuing.

FlushTech has programmable settings, allowing the users to set flushing parameters to meet specific conditions for achieving optimum results. The built-in software can record the flushing of endoscopes by serial number and create reports that can document compliance with pre-cleaning protocols.

The FlushTech utilizes a diaphragm pump, a precision flowmeter, and a microcontroller to move water, detergent and air through tubing that are connected to the channels of an endoscope. FlushTech comes with tubing accessories that allow the connection to most brands of flexible endoscopes and is factory tested to meet the pre-cleaning requirements of the endoscope manufacturer's guidelines.

Always follow the endoscope manufacturer's guidelines and the established professional protocols for the cleaning, maintenance and care of endoscopes and endoscope accessories.

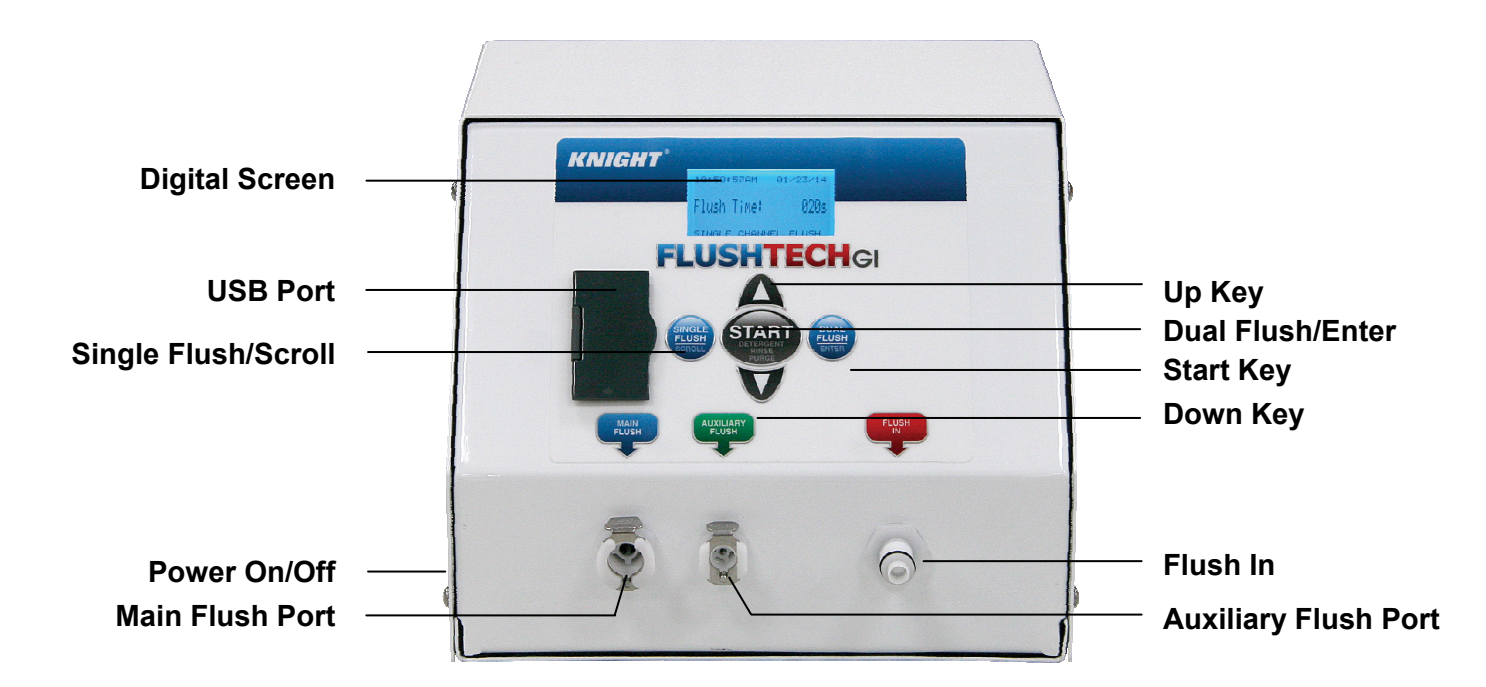

## **System Control Panel**

## Safety symbols

Listed below are explanations of the safety symbols that appear either on the unit, in the instruction manual, or both. Please familiarize yourself with the meaning of each symbol.

| 1        | "ON" (power)                                                                                                    |
|----------|----------------------------------------------------------------------------------------------------|
| 0        | "OFF" (power)                                                                                                    |
|          | Class II Equipment                                                                                                    |
| Ĩ        | Operating Instructions                                                                                                    |
|          | Follow operating instructions                                                                                                    |
| A        | Refer to instruction manual/ booklet                                                                                                    |
|          | General warning sign                                                                                                    |
| <b>③</b> | Caution risk of electric shock or Attention Dangerous Voltage                                                                                                    |
| X        | This device contains electrical and/or electronic equipment that must be recycled per EU Directive 2012/19/EU – Waste Electrical and Electronic Equipment (WEEE) |

## **Safety Precautions**

- Wear protective clothing and eye protection whenever operating this system.
- Wear protective clothing and eye wear when dispensing chemicals. Observe safe handling instructions (MSDS) provided on chemical container or as supplied by chemical manufacturer.
- To avoid severe or fatal shock, physical injury, always disconnect main power when servicing the unit.
- When installing any equipment, ensure that all national and local safety, electrical and plumbing codes are met.
  - System is for indoor use only
  - Do not submerge or place in direct path of spray/moisture
  - System operates with safe 12 Volt DC power
  - Only approved, factory authorized technicians to service unit

## **Indication For Use**

FlushTech is intended for channel flushing of flexible endoscopes during pre-cleaning prior to final wash and highlevel disinfection. FlushTech is not a disinfection system and should not be used in place of high-level disinfection.

When using the FlushTech system, always follow the testing and cleaning protocols defined by the endoscope and chemical manufacturer, hospital and/or other facility at which the endoscope is reprocessed. Knight is not responsible for the adequacy or efficacy of testing and cleaning protocols.

The pump and flushing tubes for the FlushTech system require daily decontamination. See **Decontaminating FlushTech** on page 16.

Consult your chemical supplier for appropriate detergents for use in pre-cleaning of flexible endoscopes and appropriate high-level disinfection solutions for use in cleaning of pump and flushing tubes for the FlushTech system.

| Cabinet Materials                  | #304 Stainless Steel, Powder Coated                                                                                                    |
|------------------------------------|----------------------------------------------------------------------------------------------------|
| Dimensions                         | 7" H x 8"W x 8"H                                                                                                    |
| Case Bating                        | 17.8 cm x 20.3 cm x 20.3 cm                                                                                                    |
| Case Rating                        |                                                                                                    |
| Flush Pump Flow Rate               | 0.75 GPM (open flow), 2.8 LPM                                                                                                    |
| Flush Pump Suction                 | Maximum suction height = 24 / 61 cm                                                                                                    |
| Flush Pulse Rate                   | Dual flush mode: low, medium, high<br>Single flush mode: none                                                                                                    |
| Power Supply/Voltage               | Wall Mount Type<br>In: 100-240 Volts AC 1A 50-60 Hz<br>Out: 24 Volts DC 1.67A                                                                                                    |
| Chemical Compatibility—Flush Pump  | Industry standard enzymatic and other detergents in diluted form. Do not use<br>Isopropyl Alcohol with the flush pump.                                                                                     |
| Flush Tubes/Hook Ups Compatibility | Industry standard enzymatic and other detergents in diluted form. Do not use<br>Isopropyl Alcohol with the flush pump.                                                                                     |
|                                    | Sterilization of flushing tubes can be achieved by use of cold sterilant solutions used for disinfection of medical devices. Consult your chemical supplier for recommended disinfectant soaking solution. |
|                                    | Flushing tubes can be autoclaved at temperatures 250° for 40 minutes, except for foot valve and ceramic weight.                                                                                            |
| Unit Weight                        | 9.6 lbs. (4.4 kg)                                                                                                    |
| Safety Approvals                   | CAN/CSA-C22.2 No. 61010-1-04<br>UL Std. No. 61010-1 (2nd Edition)<br>EN 61010-1:2010                                                                                                    |
| Environmental Rating               | Standard                                                                                                    |
| Designed for Use                   | Indoor Use Only                                                                                                    |
| Installation Category              | II                                                                                                    |
| Pollution Degree                   | 2                                                                                                    |
| Operating Temperature Range        | 15°C to 35°C                                                                                                    |
| Operating Humidity Range           | 10-75% Non-Condensing                                                                                                    |
| Storage Temperature Range          | 1°C to 52°C                                                                                                    |
| Storage Humidity Range             | 5-90% Non-Condensing                                                                                                    |

## **Specifications**

### Accessories

| Item | Part Number | Qty. | Description                                                                        |  |  |  |
|------|-------------|------|------------------------------------------------------------------------------------|--|--|--|
| 1    | 7117164     | 1    | Flush Suction Tube, Suction Cup, 1" (2.54 cm)                                      |  |  |  |
| 2    | 7117165     | 1    | Flush Discharge Tube                                                               |  |  |  |
| 3    | 7117166     | 1    | Flush Discharge Tube Extension                                                     |  |  |  |
| 4    | 7117167     | 1    | Auxiliary Flush Discharge Tube                                                     |  |  |  |
| 5    | 0600759     | 2    | Small Tubing, Silicone, 12" (30.48cm) Cut, 1/16" (.158 cm) ID x 1/8" (.317 cm) OD  |  |  |  |
| 6    | 0600726     | 6    | Medium Tubing, Silicone, 12" (30.48 cm) Cut, 1/8" (.317 cm) ID x 1/4" (.635 cm) OD |  |  |  |
| 7    | 0600767     | 2    | Large Tubing, Silicone, 12" (30.48 cm) Cut, 3/16" (.476 cm) ID x 3/8" (.952 cm) OD |  |  |  |
| 8    | 0600764     | 3    | Fitting, Male Luer fitting w/ Lock Ring, 5/32" (.396 cm)                           |  |  |  |
| 9    | 0600765     | 2    | Fitting, Reducing, Coupling, 1/4" (.635 cm) x 5/32" (.396 cm) Hose Barb            |  |  |  |
| 10   | 0600766     | 2    | Fitting, Female Luer fitting, 1/8" (.317 cm) Hose Barb                             |  |  |  |
| 11   | 0600762     | 2    | Fitting, Female Luer fitting, 5/32" (.396 cm) Hose Barb                            |  |  |  |
| 12   | 0300121     | 6    | Cable Ties, 3.5" (8.89 cm)                                                         |  |  |  |
| 13   | 7117168-1   | 1    | One-Way Adapter                                                                    |  |  |  |
| 14   | 7117168-2   | 1    | Two-Way Adapter                                                                    |  |  |  |
| 15   | 7117168-3   | 1    | Three-Way Adapter                                                                  |  |  |  |
| 16   | 7117168-4   | 1    | Four-Way Adapter                                                                   |  |  |  |
| 17   | 7117168-5   | 1    | Five-Way Adapter                                                                   |  |  |  |

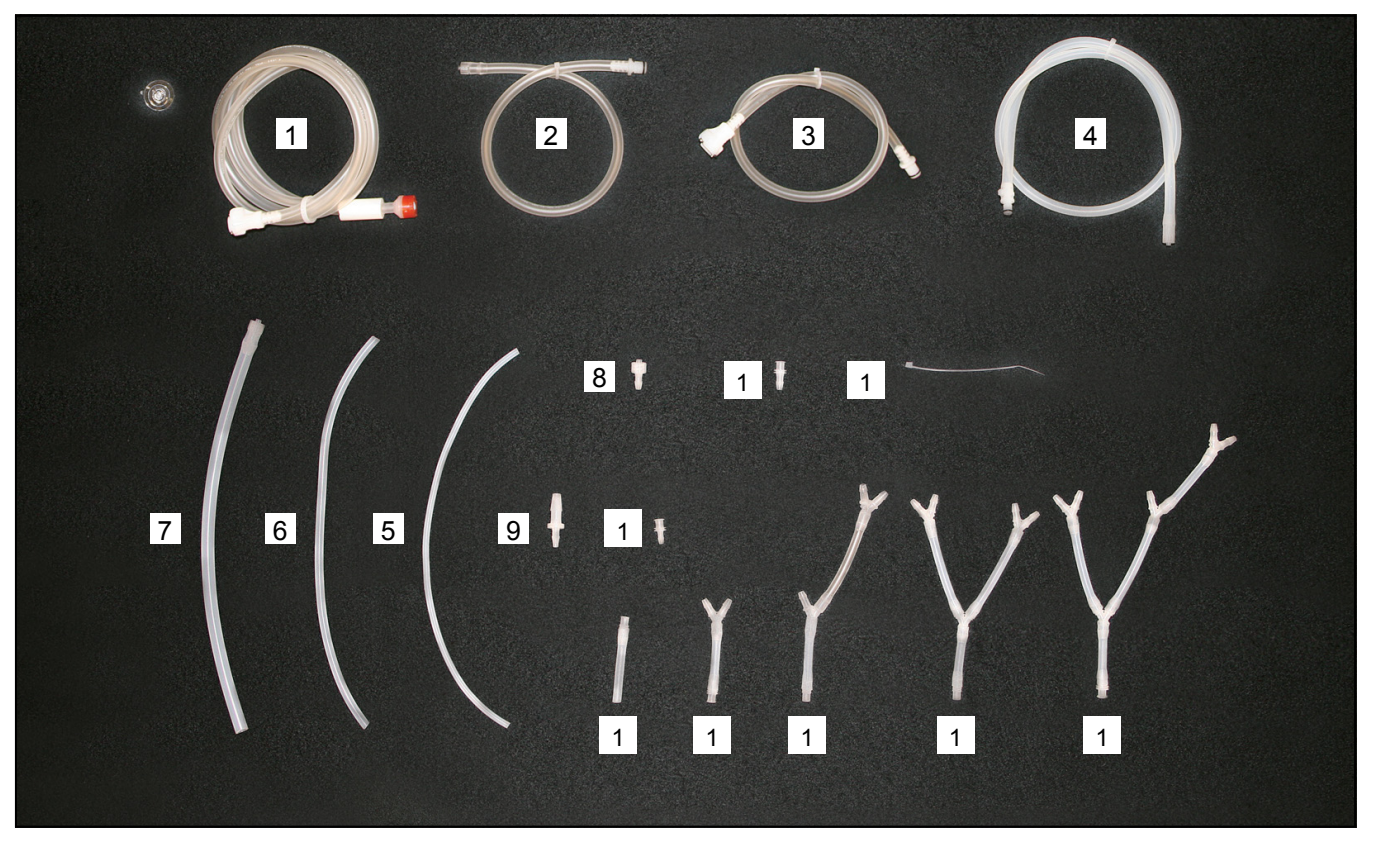

If items are missing from your accessory kits, please contact Knight customer service immediately: 1-800-854-3764.

## **Pre-Installation**

FlushTech can be set on the counter top or shelf. Select a place for the unit within 6' (1.8m) of a GFI protected power outlet. It is important to keep the power supply cable above the sink level. It is not recommended to use an extension cord. It is important to place or mount the unit on a hard, flat dry surface that is level.

#### Before beginning the installation, make sure you have the following tools and materials ready.

- Phillips screw driver
- Tube cutters (utility knife)
- Side cutters
- 100 ml graduated cylinder
- Needle nose pliers

## Installation

#### **Power Supply**

1. Route the power supply cable to the power outlet and secure with the cable ties. Keep the power supply cable above the sink level.

#### Suction and Discharge Tubes

- Connect the Flush Suction Tube (part #7117164) to the Flush In port. Fig. 1 Push the tube into the port until it snaps into place to form a watertight seal. The flush suction tube draws detergent or rinse solutions from the sink into the FlushTech.
- 3. Connect the **Flush Discharge Tube (part # 7117165)** to the **Main Flush** port. **Fig. 2** Push the tube into the port until it snaps into place to form a watertight seal.
- 4. Connect the **Flush Discharge Tube Extension (part #7117166)** to the **Flush Discharge Tube**. The flush discharge tube extension delivers detergent or rinse solutions to the Flushing Tube Assembly.
- Dual port operation is used for flushing the elevator wire channel, auxiliary water channel, or when dual port flushing is needed. Connect the Auxiliary Flush Discharge Tube (part#7117167) to the Auxiliary Flush port. Fig. 3 Push the tube into the port until it snaps into place to form a watertight seal.

Before connecting an endoscope for flushing, you will need to assemble the flushing tubes. See **Flushing Tube Assembly Guidelines**.

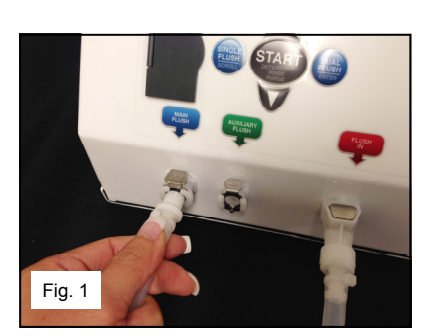

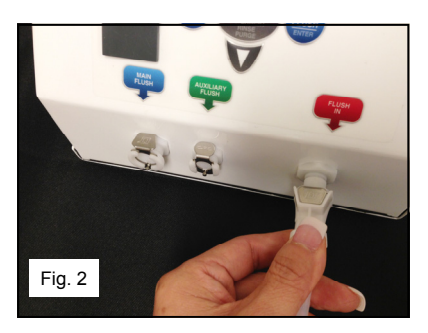

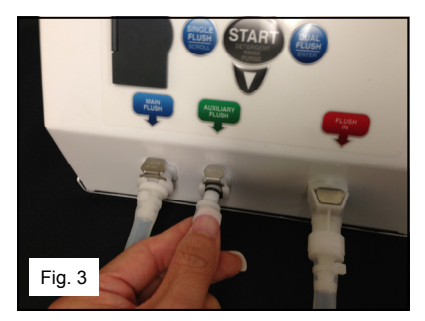

## **Flushing Tube Assembly Guidelines**

Endoscopes can have different flushing tube assembly requirements depending on the number of ports on the scope. The Flushing Tube Kit comes with different types of tubing accessories to allow connections to most endoscopes. The steps for the flushing tube assembly in this manual are general guidelines. Follow the manufacturer's endoscope manual to determine the type of tubing assembly and fluid volume needed for proper cleaning.

#### **Two-Way Flushing Assembly**

- Connect the one-way adapter (part # 7117168-1) to a barb on the two-way adapter (Part # 7117168-2).
   Fig. 1 Push the tube over the barb until it reaches the bottom of the barb. Fig. 2
- 2. Attach a large silicone tube with male luer fitting and lock ring (part # 0600767) to the one-way adapter by screwing the male luer fitting luer fitting ting with lock ring clockwise onto the female luer fitting. **Fig. 3**
- 3. Connect a **medium silicone tube (part # 0600726)** to the remaining barb on the two-way adapter. Make sure to push the tube over the barb until the tube reaches the bottom of the barb. **Fig. 4**

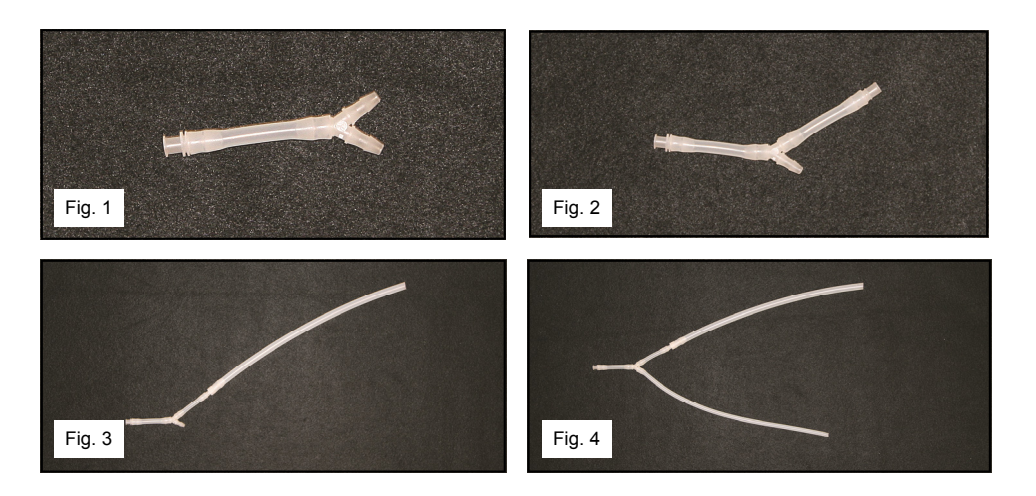

#### **Three-Way Flushing Assembly**

- Connect the one-way adapter (part # 7117168-1) to a barb on the three-way adapter (Part # 7117168-3).
   Fig. 5 Push the tube over the barb until it reaches the bottom of the barb. Fig. 6
- 2. Attach a large silicone tube with male luer fitting and lock ring (part # 0600767) to the one-way adapter by screwing the male luer fitting with lock ring clockwise onto the female luer fitting. Fig. 7
- 3. Connect two **medium silicone tubes (part # 0600726)** to the remaining barbs on the three-way adapter. Make sure to push the tubes over the barbs until the tubes reach the bottom of the barbs. **Fig. 8**

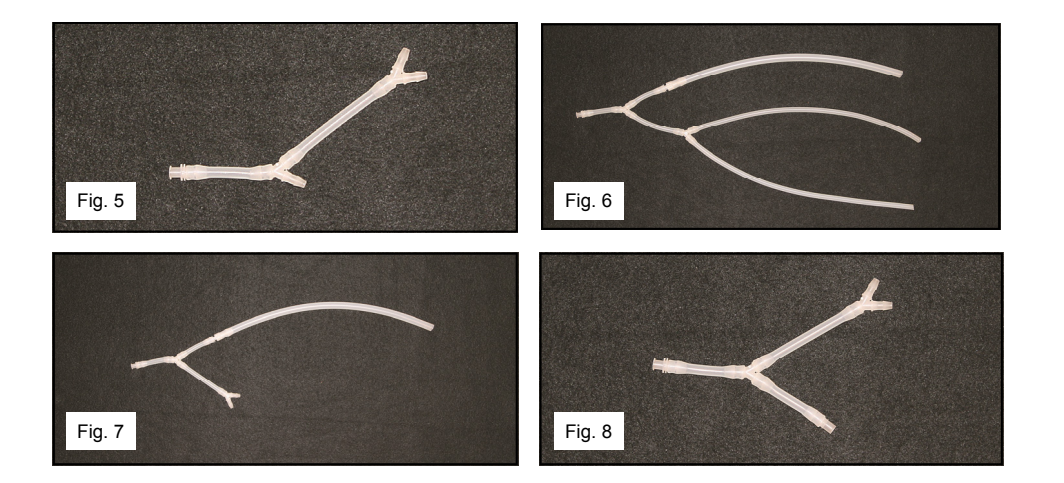

#### Four-Way Flushing Assembly

- Connect the one-way adapter (part # 7117168-1) to a barb on the four-way adapter (Part # 7117168-4).
   Fig. 9 Push the tube over the barb until it reaches the bottom of the barb. Fig. 10
- 2. Attach a large silicone tube with male luer fitting and lock ring (part # 0600767) to the one-way adapter by screwing the male luer fitting with lock ring clockwise onto the female luer fitting. Fig. 11
- 3. Connect three **medium silicone tubes (part # 0600726)** to the remaining barbs on the four-way adapter. Make sure to push the tubes over the barbs until the tubes reach the bottom of the barbs. **Fig. 12**

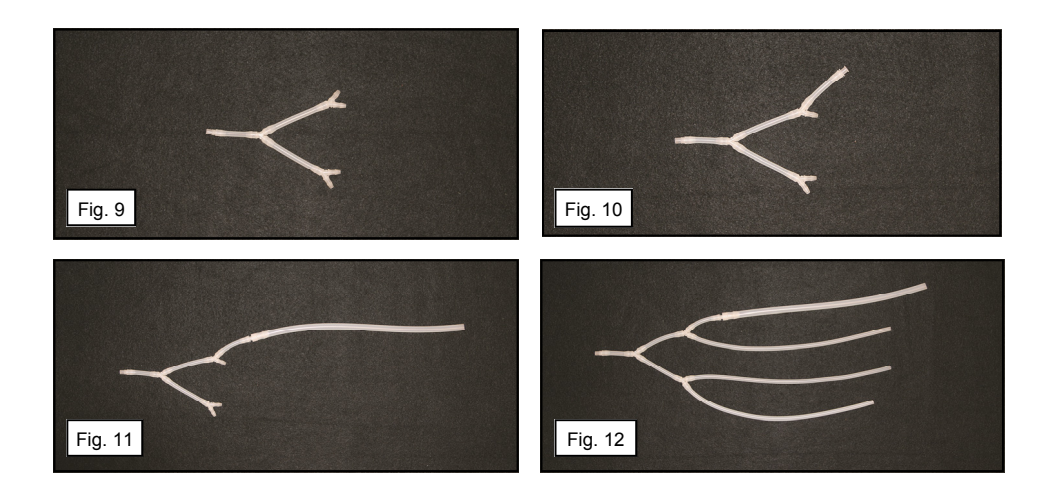

#### **Five-Way Flushing Assembly**

- 1. Connect the **one-way adapter (part # 7117168-1)** to a barb on the **five-way adapter (Part # 7117168-5)**. **Fig. 13** Push the tube over the barb until it reaches the bottom of the barb. **Fig. 14**
- 2. Attach a large silicone tube with male luer fitting and lock ring (part # 0600767) to the one-way adapter by screwing the male luer fitting with lock ring clockwise onto the female luer fitting. Fig. 15
- 3. Connect four **medium silicone tubes (part # 0600726)** to the remaining barbs on the five-way adapter. Make sure to push the tubes over the barbs until the tubes reach the bottom of the barbs. **Fig. 16**

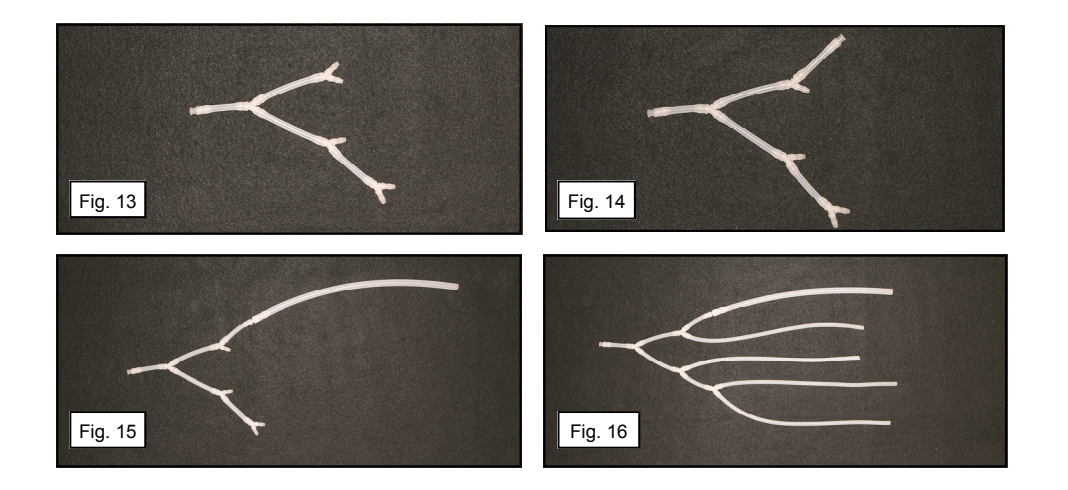

FlushTech has a dedicated auxiliary port for the flushing of the elevator wire channel of a duodena scope or the auxiliary water channel. Follow the endoscope manufacturer's instructions for proper connection and fluid volume needed for proper cleaning.

#### **Elevator Flushing Assembly**

To make the elevator flushing assembly, connect the **1/8**" (.317cm) female luer fitting (part # 0600766) to the small tubing, 1/16" (.158cm) ID (part #0600759). Then attach the endoscope adapter to the elevator flushing assembly. See the guidelines below for Connecting the Endoscope Adapters.

#### **Auxiliary Flushing Assembly**

To make the Auxiliary Flushing Assembly, connect the **5/32**" (.396cm) female luer fitting (part # 0600762) to the **medium tubing**, **1/8**" (.317cm) ID (part # 0600726). Then attach the auxiliary water channel adapter to the auxiliary flushing assembly. See the guidelines below for **Connecting the Endoscope Adapters**.

### **Connecting the Endoscope Adapters**

After you have assembled the flushing tubes for the type of endoscopes that will be flushed, gather the port adapters that were supplied with the endoscope from the manufacturer. Connect the endoscope adapters to the flushing tubes to complete the flushing tube assembly. Follow the endoscope manufacturer's instructions for connecting the endoscope adapters to the channels of their endoscopes prior to pre-cleaning.

### **Olympus Endoscope Adapters**

Attaching the Olympus Endoscope adapters to the flushing tubes.

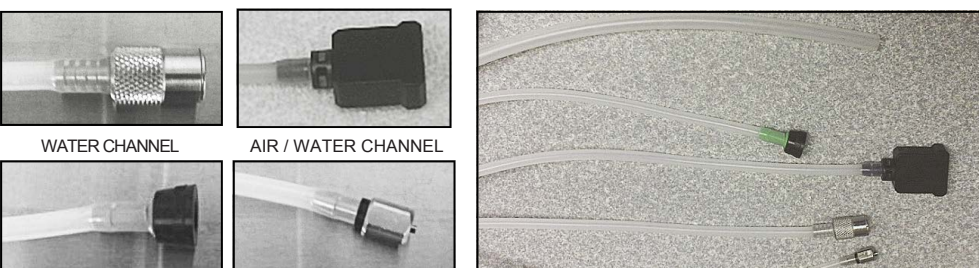

WATER CHANNEL

AIR / WATER CHANNEL

EXAMPLE CONNECTIONS FOR OLYMPUS ENDOSCOPE

### Fujinon Endoscope Adapters

Attaching the Fujinon Endoscope adapters to the flushing tubes.

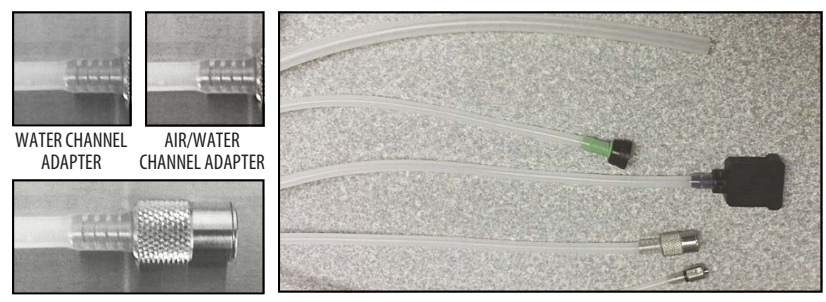

CLEANING ADAPTER

EXAMPLE CONNECTIONS FOR FUJINON ENDOSCOPE

### **Pentex Endoscope Adapters**

Attaching the Pentex Endoscope adapters to the flushing tubes.

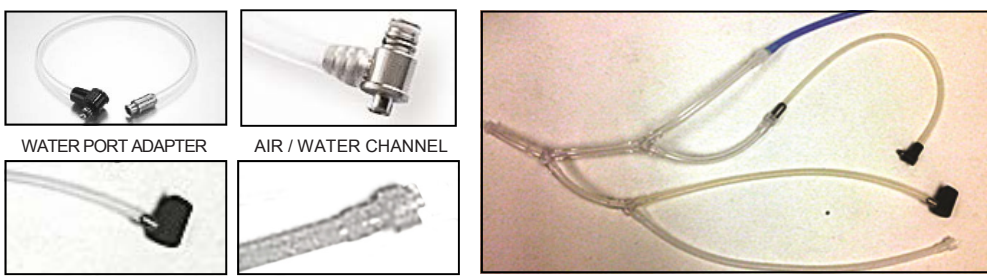

BIOPSY PORT ADAPTER

SUCTION CHANNEL

EXAMPLE CONNECTIONS FOR PENTEX ENDOSCOPE

### **Connecting the Flushing Tubes to an Endoscope**

After you have assembled the flushing tubes and attached the endoscope adapters, you are ready to connect the endoscope to the FlushTech. Connect the endoscope adapters to the endoscopes.

Follow the endoscope manufacturer's instructions for pre-cleaning and connecting the endoscope adapters to the channels of their endoscopes.

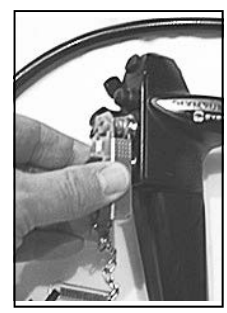

AIR / WATER CHANNEL BLOCKER

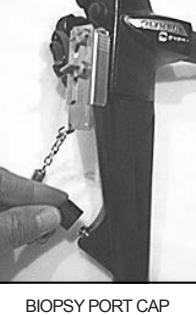

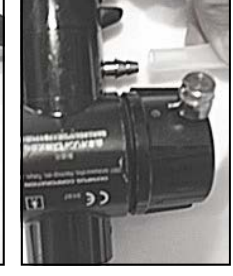

FLUSHING TUBE TO SUCTION VALVE

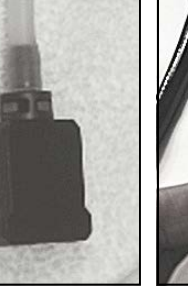

AIRWATER CHANNEL ADAPTER

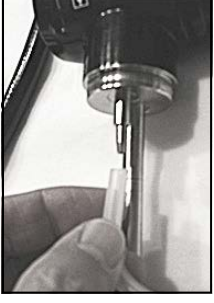

FLUSHING TUBE TO AIR PIPE

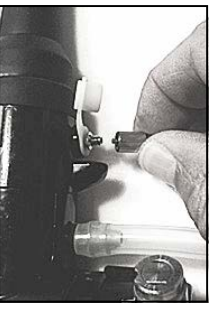

AUXILIARY WATER CHANNEL ADAPTER

### **Endoscope Connection Examples**

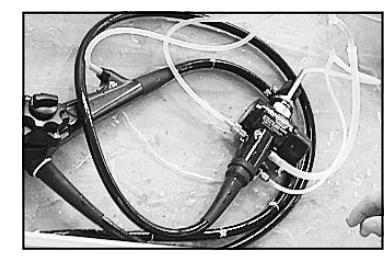

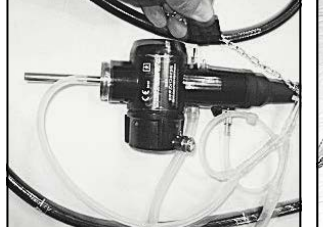

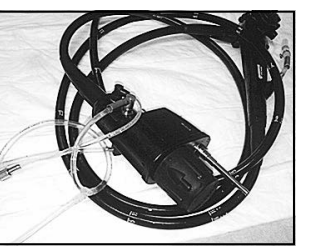

### **Programming Menu**

The Enter key is the main navigation key that will advance the menu from function to function each time it is pressed. Pressing and holding the Enter key will save any changes and exit you from the programming menu. The screen is blue when the unit is in run mode and purple when it is in the programming mode.

#### Accessing the Menu

To access the programming menu, press and hold the ENTER key until the screen changes to a purple screen.

To save changes and exit the programming menu, press and hold the ENTER key until the display changes back to the blue screen.

#### **Passcode Protection**

A private usercode protects the system settings and allows only authorized personnel to make programming changes and view reports.

To enter the private usercode, use the Scroll and Up/Down keys on the Enter Usercode screen. The default code is: 0000.

#### **Change Private Access Code**

To set or change a private usercode, use the Scoll and Up/ Down keys on the Change Usercode screen.

#### **Prime and Re-Prime**

The flush line should be primed before doing a Flowrate Verification. Prime and re-prime the flush line as needed.

To prime the flush line, press the Up key to start and stop the flush pump from the Start or Stop Flush screen. The flowmeter counts should be 5 or more before completing the prime.

#### **Flowrate Verification**

Flowrate Verification should be performed to verify that the liquid flow and flowmeter are synchronized and there are no obstructions in the lines.

**NOTE:** For initial setup, the Flush Volume Calibration should be done prior to running the Flowrate Verification. See page 14 for **Flush Volume Calibration**.

To run Flowrate Verification, press the Up key on the Flowrate Verification screen. The Calibration and Flowmeter rate variation should be +/- 10%.

#### **Unit Serial Number**

The serial number is used for warranty and summary reporting purposes. To enter the serial number, use the Scroll and Up/Down keys.

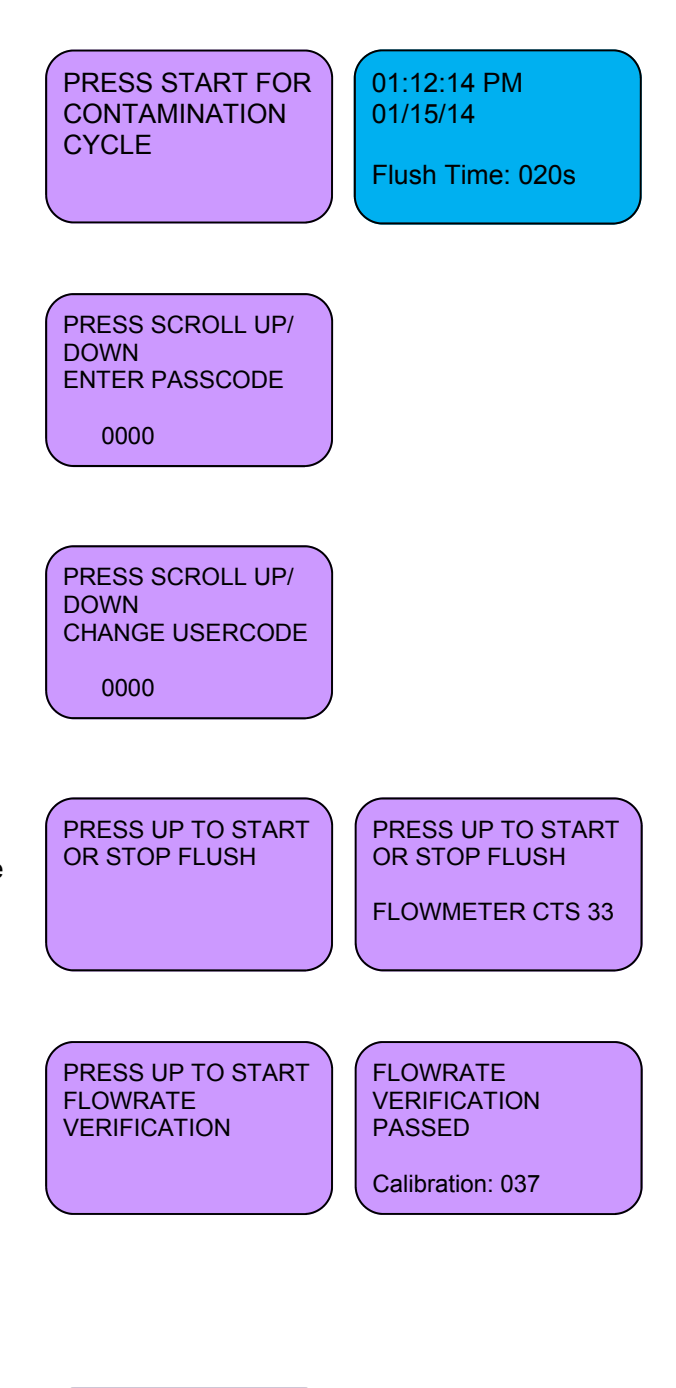

PRESS SCROLL UP/ DOWN TO ENTER UNIT S/N: S/N: 0000000

## Programming Menu (Cont.)

### **Summary Date Range**

The summary date range is used for the quick summary screen and the summary report for download. To select the summary date range, use the Scroll and Up/Down keys.

### Summary Data Screen

The Summary Data screen provides "at a glance" visibility of the number of scopes processed and decontaminations performed within the selected date range.

### Download Summary Report to USB Drive

A detailed report of the summary data can be downloaded to a USB drive. The USB drive must be a FAT32 format. See page 17 to **Format USB Drive** and see **Summary Report**.

To download the summary report, insert the USB drive into the USB port. From the Summary Data screen, press the Up key. The data transfer is complete when the message "Done" appears. You can remove the USB drive.

### Load Endoscope Setup File

To record the data for different endoscopes used in your institution, you must load the endoscope information to FlushTech with a Setup File. See page 17 to create the **Endoscope Setup File**.

To load the endoscope setup file, insert the USB drive with the configured Setup file into the USB port and press the Up key. The endoscope information from the Setup file will load to FlushTech. When the loading is complete you will see "Done" on the screen.

### **Date Format**

The date can be displayed as Month-Day-Year or Day-Month-Year. To change the date format, use the Scroll key.

### **Date and Time**

To set the date and time, use the Scroll and Up/Down key in the Change Date/Time screen.

### Select Language

The FlushTech screen is available in English, French, German, or Spanish. To change the language, use the Scroll key.

### Flush Pulse Rate

Pulsating fluid technology creates agitation that enhances the effect of bio-burden breakdown and removal from the endoscope. The Dual flushing mode has a pulsating speed of low, medium and high. To change the flush pulse rate, use the Scroll key.

ENTER DATE RANGE TO VIEW SUMMARY DATE FROM 01-10-14 TO 01-15-14

Summary Data: Scope Processed: 0015 Decontaminations: 0002 PRESS UP TO SAVE DATA TO USB MEMORY

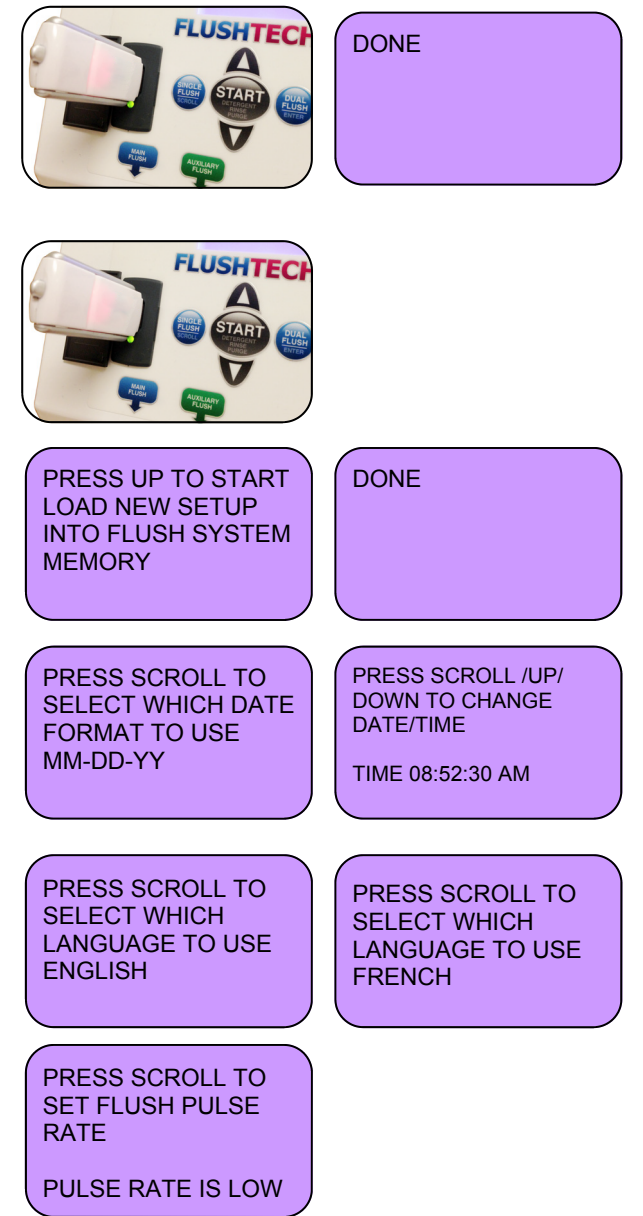

## **Programming Menu**

#### Flush Audio Alarm

When the fluid flow is insufficient, the user will get a visual indicator a with a red screen and an audible alert. To turn the audible alert ON/OFF, use the Scroll key.

### **Decontamination Settings**

The FlushTech has factory default decontamination settings with a flush, soak, rinse, and purge time. To change the decontamination settings, use the Scroll and Up/Down keys.

**Flush Time** is the time required to prime the flush tube from suction to discharge. **Soak Time** is the soak time required for proper high-level disinfection (HLD). This should be set per the use instruction of the HLD solution you are using. See the manufacturer's Instruction for Use. **Rinse Time is** the time required to displace disinfectant solution from flushing tubes and pump with rinse solution. **Purge Time** is the time required to purge rinse water from the flushing tubes and pump.

### Flush Run Time

The factory default flush run time is set for 20 seconds. Follow the endoscope manufacturer's guidelines for detergent and rinse volume required for proper pre-cleaning.

To change the default flush run time, use the Scroll and Up/ Down keys from the Flushtime screen.

### **Processing Steps**

FlushTech's default processing procedure is set for 3 steps to account for a flush, rinse, and purge step. This processing step number is used to calculate the number of scopes processed reporting purposes. Make sure you set the number of steps to match the channel flushing procedure used at your institution.

To change the number of steps, use the Up/Down keys from the Processing Steps screen.

### **Flush Volume Calibration**

To calibrate flush volume, place the flushing discharge tube (part #7117155-D) into a 100-200 milliliter graduated cylinder. Press the UP key from the Flush Pump Caliber screen. The pump will run and stop on its own. The target calibration volume is 100 mls +/- 10%.

Enter the volume captured, use the Scoll and Up/Down keys to enter the volume from the Enter Captured screen. Then press the Enter key to get the resulting flowrate. The flowrate should be 1152 mL/min +/- 10%. Otherwise, repeat the Flush Volume Calibration.

PRESS SCROLL TO TURN FLUSH ALARM SOUND ON OR OFF ALARM SOUND IS

| (           |            |  |
|-------------|------------|--|
| Decontamina | ation Set- |  |
| tings       |            |  |
| Flush Time  | 020s       |  |
| Soak Time   | 480s       |  |
| Rinse Time  | 030s       |  |
|             |            |  |

PRESS SCROLL /UP/ DOWN TO ENTER FLUSHTIME IN SEC-ONDS 030

PRESS UP/DOWN TO SELECT NUMBER OF PROCESSING STEPS # OF STEPS: 003

PRESS UP TO START FLUSH PUMP CALI-BER MEASURE 100ml FLOWRATE FOR THE PUMP IN ML/MN IS: FLOWRATE = 1152

## Programming Menu (Cont.)

### **Clear Usage Data Memory**

FlushTech saves usage data. When the unit reaches its maximum data capacity, the system will overwrite the old data. You may choose to clear all usage from the memory.

From the Usage Data Memory screen, press the Scroll and Down keys simultaneously to clear all data. Press the Scroll and Down keys again to confirm.

### **Clear Scope Data Memory**

From the Clear Scope Data Memory screen, press the Scroll and Down keys simultaneously to clear the endoscope data from memory. Press the Scroll and Down keys again to confirm

## **Operating FlushTech**

PRESS SCROLL AND DOWN TO CLEAR USAGE DATA MEMORY

PRESS SCROLL AND DOWN TO CLEAR SCOPE DATA MEMORY

**NOTE:** Always wear appropriate personal protective equipment (PPE) and follow the endoscope manufacturer's guidelines and the established professional protocols for pre-cleaning and disinfection of endoscopes.

Operating the FlushTech is as easy as selecting a single or dual flush mode and pressing Start to begin flushing. The flush time for any flush operation can be changed by increments of 5 seconds by pressing the Up or Down keys. FlushTech will return to the default flush time when the flush cycle is complete. To change the default flush time, see page 14 Flush Run Time.

### Endoscope Flush

- 1. Attach the flush tube assembly with endoscope adapters and the channel blockers to the endoscope.
- 2. Place the flush suction tube into a sink or container filled with the detergent solution.
- 3. If you loaded Endoscope information to FlushTech, use the Up or Down keys to find the Endoscope. Press Enter to select the endoscope.
- 4. Select single channel flush (Single Flush) or dual channel flush (Dual Flush).
- 5. Press Start to begin flushing the detergent through the endoscope. Allow the timer to count down to zero.

### **Endoscope Rinse**

- 1. Fill the sink or container with fresh rinse water to the desired level. If a separate sink is used for rinsing, move the endoscope to the rinse sink.
- 2. Make sure the flush suction tube is in the rinse water. Press Start to begin rinsing the detergent from the endoscope. Allow the timer to count down to zero.

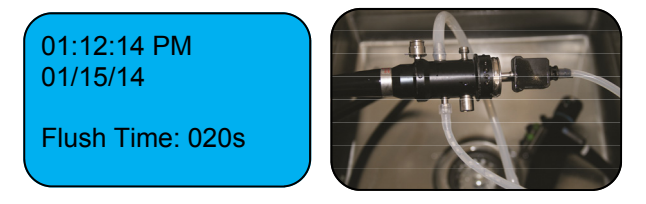

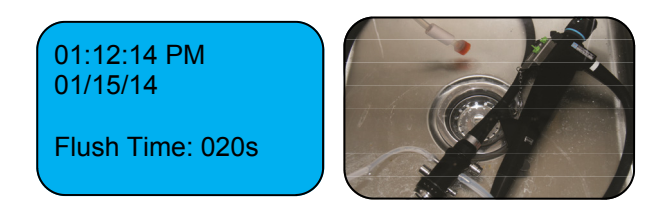

Version: D (Manual 0901139)

## **Operating FlushTech (Cont.)**

#### **Rinse Purge**

- 1. Remove the flush suction tube from the sink or container and place it on the counter.
- 2. Press the Start key to begin purging water from the scope. The tube will draw air in and displace the water. Allow timer to count down to zero.

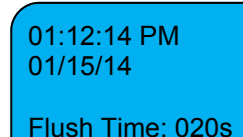

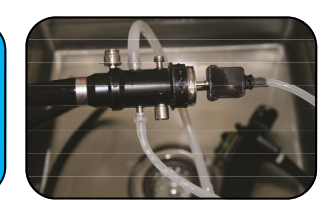

## Decontaminating FlushTech

The FlushTech system requires daily decontamination to disinfect the internal parts and flush tubing. Consult your chemical supplier for appropriate detergents and requirements for proper high-level disinfection (HLD).

- Insert the pump suction tube into the detergent solution. Press and hold the Enter key until the FlushTech screen changes to the purple Decontamination screen. Press Start to begin flushing the detergent solution through the internal tubing. Allow the timer to count down to zero.
- 2. Insert the flush suction tube into the container or sink with the HLD solution and press Start to begin flushing the internal components with HLD solution. Allow the timer to count down.

Soak time will automatically start count down. An audible alert will beep when soak time is done.

- Insert the flush suction tube into the container or sink with fresh water and press Start to rinse the internal components with HLD solution. Allow the timer to count down.
- 4. Remove the flush suction tube from the water and place it on the counter and press Start. The system will pull in air to purge the water from the internal components.

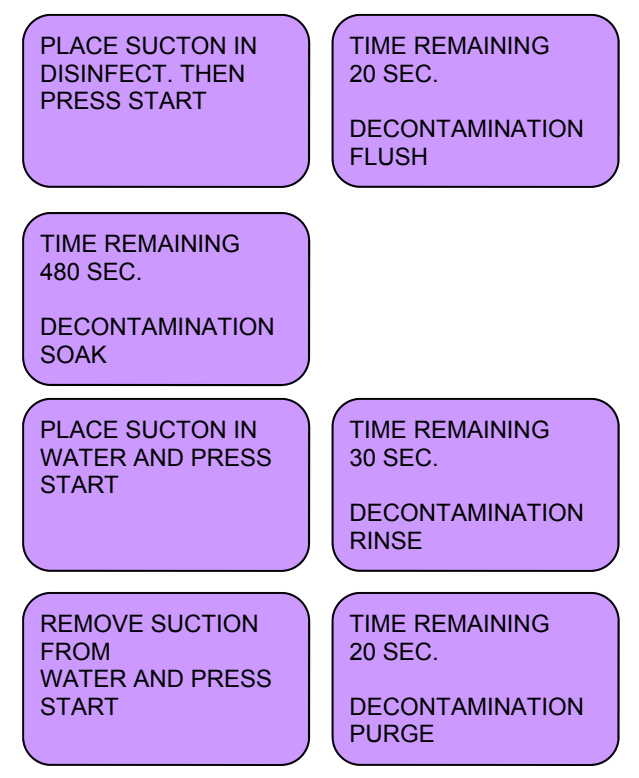

## Formatting USB Drive

The USB drive you use to download reports from FlushTech must be formatted to FAT32. If it is not properly formatted you will not be able to save report files.

- 1. Connect the USB drive to your PC.
- 2. Open My Computer. Fig. 1
- 3. Right-click on the **Removable** USB drive and select Format from the drop-down menu. Select FAT32 in the File System drop-down menu. **Fig. 2**. Click Start to reformat the USB drive.

**WARNING:** Make sure you have selected the removable USB drive when formatting your USB. You may loose unrecoverable data if you select the wrong drive. Consult your IT administrator when possible.

### **Operating FlushTech (Cont.)**

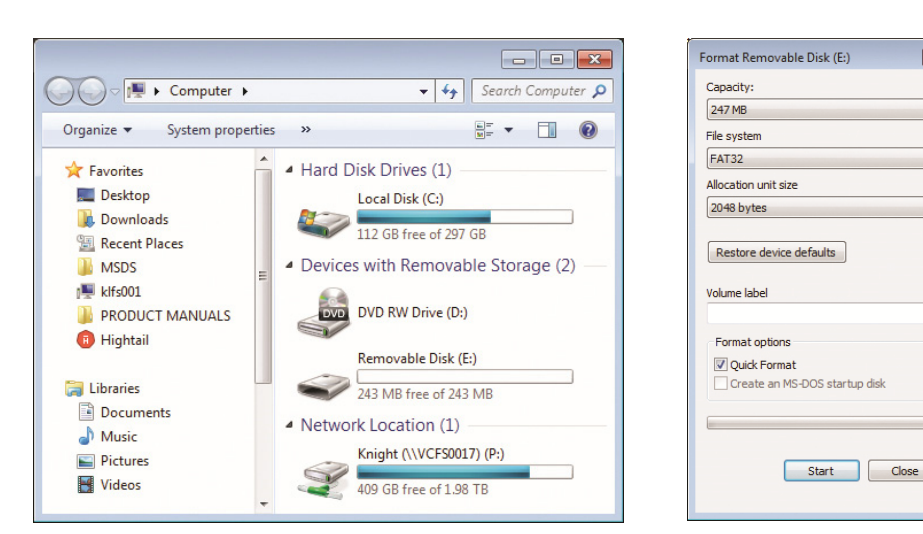

Fig. 1

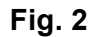

x

### **Summary Report**

To download the Summary Report for viewing on your PC, follow the instructions on page 13 **Summary Date Range** and **Download Summary Report to USB Drive**.

The summary report is a text file. After you set the serial number for the system (See page 12 **Unit Serial Number**) the file name of the report will contain the serial number followed by the letter R. For example 7564898R.txt. If you did not set the unit serial number the default report name will be 0000000R.txt.

The summary report has the flush data on individual scopes traceable by serial number, date, time, flush run time, and flush type for each of the processing steps and the decontamination activities. Make sure the number of processing steps set in FlushTech match the channel flushing procedure used at your institution. See page 13 for **Processing Steps**.

In the sample report, **Fig. 3**, you will see that there are 3 sets of data for each scope. This is because the processing steps was set to 3 and FlushTech recorded data for the Flush, Rinse, and Purge. The Decontamination cycle is reported as 1 event.

| Dispenser S/N:  | 7564898              |                 |      |
|-----------------|----------------------|-----------------|------|
| Report Date: 1  | 1/16/13              |                 |      |
| From Date: 11   | /14/13               |                 |      |
| To Date: 11/1   | 16/13                |                 |      |
|                 |                      |                 |      |
| Scopes processe | ed: 0010             |                 |      |
|                 |                      |                 |      |
| Serial # Date   | Time Event Time E    | Event Type      |      |
|                 |                      |                 |      |
| 0000000 11/15   | 5/13 03:16:26PM 0075 | Decontamination |      |
| 3298567 11/15   | 5/13 03:16:26PM 0010 | Single Channel  |      |
| 3298567 11/15   | 5/13 03:16:26PM 0010 | Single Channel  |      |
| 3298567 11/15   | 5/13 03:16:26PM 0010 | Single Channel  |      |
| 3875649 11/15   | 5/13 03:16:26PM 0010 | Single Channel  | Fig  |
| 3875649 11/15   | 5/13 03:16:26PM 0010 | Single Channel  | 1.19 |

### **Endoscope Setup File**

### **Endoscope Setup File**

To record the pre-cleaning activities for different endoscopes used at your institution, you must load the endoscope information to FlushTech. The endoscope Setup file allows you to load the endoscope information to the FlushTech. Please contact your Regional Sales Manager for the Setup file template. Follow the steps below to configure and save the Setup file.

- 1. The Setup file is an MS Excel document. Open the scope setup file and modify the Scope Types to match the Endoscopes used in your institution. **Fig. 1**
- 2. Enter the Scope Count. This tells the FlushTech how many scopes to read from the setup file. The Scope Count must be a 3 digit number. For example, if you have 7 scopes enter 007. **Fig. 2**
- 3. Enter your scope serial number under the Scope S/N column and select the corresponding scope type from the drop down menu. **Fig. 2**

Fig. 2

4. Save the file as a Text (Tab delimited) file to a USB drive. Name the file as Setup.txt. Fig.3

| Scope Types: |               |  |  |  |
|--------------|---------------|--|--|--|
| 1            | Colonoscope   |  |  |  |
| 2            | Gastroscope   |  |  |  |
| 3            | Bronchoscope  |  |  |  |
| 4            | Duodenoscope  |  |  |  |
| 5            | Pediascope    |  |  |  |
| 6            | Sigmoidoscope |  |  |  |
| 7            | Cystoscope    |  |  |  |

| Scope Count: | 007                                                          |          |
|--------------|--------------------------------------------------------------|----------|
| Scope S/N:   |                                                              |          |
| 1111111      | 1 Colonoscope                                                |          |
| 2222222      | 2 Gastroscope                                                |          |
| 5535345      | 3 Bronchoscope                                               |          |
| 1233445      | 4 Duodenoscope                                               | -        |
|              | Duodenoscope     Sediascope     Sigmoidoscope     Cystoscope | <b>^</b> |

#### Fig. 1

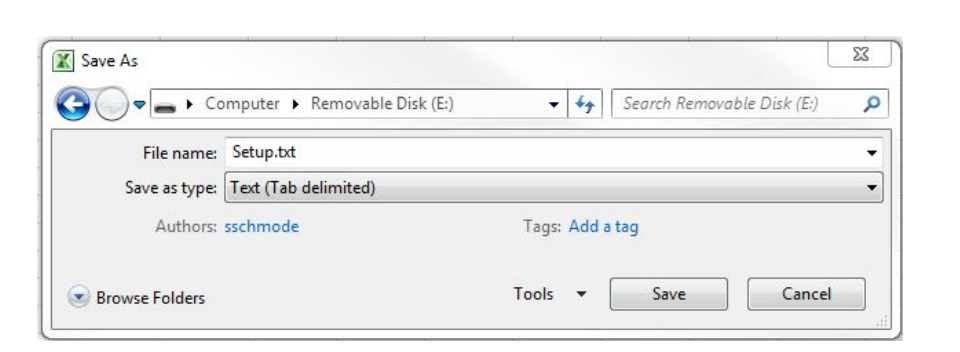

Fig. 3

## Troubleshooting

| Symptom                                             | Indication                                                                  | Solutions / Cause                                                                                                    |
|-----------------------------------------------------|-----------------------------------------------------------------------------|----------------------------------------------------------------------------------------------------|
| Flush alarm                                         | No fluid flow or purge event<br>screen alert                                | <ul> <li>Suction tube sucking air</li> <li>Suction tube not sinking to bottom of sink</li> <li>Recalibrate flush pump</li> <li>Flush fitting broken or leaking</li> </ul> |
| Flush pump not working                              | Water or detergent solution is not<br>being pumped through the<br>FlushTech | <ul><li>Pump seals worn out</li><li>Pump suction tube obstructed</li><li>Pump suction filter dirty</li></ul>                                                              |
| Can't access system menus                           | Screen unresponsive                                                         | <ul> <li>Reboot the system</li> <li>User interface switch inoperable</li> <li>Incorrect pass code - contact Knight for<br/>temporary pass code</li> </ul>                 |
| No data in the reports                              | Reports contain no data                                                     | <ul> <li>Check for FAT32 formatting on USB<br/>drive</li> <li>Clear usage data</li> <li>Contact Knight for assistance</li> </ul>                                          |
| Files not transferring from<br>USB<br>drive to unit | Set-up data does not appear loaded<br>on the FlushTech                      | <ul> <li>Check for FAT32 formatting</li> <li>No file on report to transfer</li> <li>Check USB port connection</li> </ul>                                                  |
| Data in reports incorrect                           | Incorrect data appearing in reports                                         | <ul> <li>Check set-up report</li> <li>Check system settings</li> <li>Reset date/time</li> <li>Clear usage data</li> </ul>                                                 |
| Pump tube broken or worn                            | Tube looks visually worn or is leaking                                      | Replace with factory tube only                                                                                                    |

| FlushTech GI Rinse Comparison Matrix (Water) |                            |                    |                   |                      |                             |                               |                               |
|----------------------------------------------|----------------------------|--------------------|-------------------|----------------------|-----------------------------|-------------------------------|-------------------------------|
| Approximate times in secon                   | ds to flush 90 mls through | each channel or co | mpination of endo | scope as applicable. |                             |                               |                               |
| Updated September 2015                       | Olymp                      | us Endoscopes      |                   |                      |                             |                               |                               |
| Туре                                         | Model                      | Ports              |                   | MODE                 | Avg Time (sec) (Lines Full) | Avg Time (sec) (Lines Clear)  |                               |
| Colonoscope                                  | CFQ 140L                   | Suction            | Air               | n/a                  |                             |                               |                               |
|                                              |                            | x                  |                   |                      | Single                      | 5                             | 15                            |
|                                              |                            |                    | x                 |                      | Dual                        | 21                            | 31                            |
|                                              |                            | x                  | x                 |                      | Dual                        | 6                             | 16                            |
|                                              | Olymp                      | us Endoscopes      |                   | 1                    |                             |                               |                               |
| Type                                         | Model                      |                    | Ports             |                      |                             | Avg Time (sec) (Lines Full)   | Avg Time (sec) (Lines Clear)  |
| Colonoscone                                  | 018041                     | Suction            | Air               | Irrigation (Aux)     |                             | , tog this (see) (2005 t all) | , tog time (see) (anes erear) |
| colonoscope                                  | QIOUAL                     | Succion            |                   | inigation (Aux)      | Single                      | 5                             | 14                            |
|                                              |                            | ~                  |                   |                      | Single                      | 10                            | 19                            |
|                                              |                            |                    | ~                 |                      | Single                      | 10                            | 10                            |
|                                              |                            | ×                  | *                 |                      | Single                      | 10                            | 19                            |
|                                              | 0.                         | X Tandaaaaaa       | x                 | x                    | Duai                        | 15                            | 22                            |
|                                              | Ulymp                      | us Endoscopes      |                   |                      |                             |                               |                               |
| Туре                                         | Model                      |                    | Ports             | 1                    |                             | Avg Time (sec) (Lines Full)   | Avg Time (sec) (Lines Clear)  |
| Gastroscope                                  | GIF 160                    | Suction            | Air               | n/a                  |                             |                               |                               |
|                                              |                            | ×                  |                   |                      | Single                      | 6                             | 16                            |
|                                              |                            |                    | x                 |                      | Dual                        | 35                            | 45                            |
|                                              |                            | x                  | x                 |                      | Dual                        | 6                             | 16                            |
|                                              | Olymp                      | us Endoscopes      |                   |                      |                             |                               |                               |
| Туре                                         | Model                      |                    | Ports             |                      |                             | Avg Time (sec) (Lines Full)   | Avg Time (sec) (Lines Clear)  |
| Duodenoscope                                 | TJF-160F                   | Suction            | Air               | Elevator             |                             |                               |                               |
| Total volume through e                       | levator channel while      |                    |                   |                      |                             |                               |                               |
| simultaneously flushing                      | suction and air ports      |                    |                   |                      |                             |                               |                               |
| 90                                           | 1                          | x                  | x                 | x                    | Dual                        | 16                            | 38                            |
| 60                                           | 1                          | x                  | x                 | ×                    | Dual                        | 11                            | 25.5                          |
| 30                                           | 1                          | ×                  | ~                 | ×                    | Dual                        | 55                            | 12.8                          |
| 15                                           |                            | ×                  | ×                 | ×                    | Dual                        | 2.6                           | 64                            |
| 15                                           | Olymp                      | ^                  | ^                 | <b>^</b>             | Duai                        | 2.0                           | 0.4                           |
| Custoscope                                   | CVE-3                      | Bio                | 1                 |                      | Single                      | 5                             | 14                            |
| Cystoscope                                   | CTF-3                      |                    |                   |                      | Single                      | 5                             | 14                            |
| -                                            | Olymp                      |                    | Dente             |                      |                             |                               |                               |
| Туре                                         | Model                      |                    | Ports             | 1                    |                             | Avg Time (sec) (Lines Full)   | Avg Time (sec) (Lines Clear)  |
| Cystoscope                                   | CYF V2                     | Bio                |                   |                      | Single                      | 5                             | 14                            |
|                                              |                            |                    |                   |                      |                             |                               |                               |
| Туре                                         | Model                      | Ports              |                   |                      | Avg Time (sec) (Lines Full) | Avg Time (sec) (Lines Clear)  |                               |
| Bronchscope                                  | BF 1T180                   | Air                | Water             | Biopsy               | Single                      |                               |                               |
|                                              |                            |                    | x                 | x                    | Single                      | 5                             | 11                            |
|                                              |                            | x                  |                   | x                    | Single                      | 9                             | 16                            |
|                                              | Penta                      | ix Endoscopes      |                   |                      |                             |                               |                               |
| Туре                                         | Model                      |                    | Ports             |                      |                             | Avg Time (sec) (Lines Full)   | Avg Time (sec) (Lines Clear)  |
| Gastroscope                                  | EG 2970K                   | Suction            | Water (air)       | Irrigation (Aux)     |                             |                               |                               |
|                                              |                            | ×                  |                   |                      | Single                      | 5                             | 15                            |
|                                              |                            |                    | x                 |                      | Dual                        | 17                            | 27                            |
|                                              |                            |                    |                   | ×                    | Dual                        | 12                            | 22                            |
|                                              |                            | v                  | ~                 | v                    | Dual                        | <br>5                         | 15                            |
|                                              |                            | -                  | , î               | block                | Dual                        | 5                             | 15                            |
| v                                            |                            | ~                  | hlack             | - Diock              | Dual                        | S                             | 15                            |
| X                                            | Dente                      | ×                  | DIOCK             | ×                    | Duai                        | 5                             | 15                            |
|                                              | Penta                      | IX Endoscopes      |                   |                      |                             | /                             |                               |
| Туре                                         | Model                      |                    | Ports             | 1                    |                             | Avg Time (sec) (Lines Full)   | Avg Time (sec) (Lines Clear)  |
| Colonoscope                                  | EC 3872 TLK                | Suction            | Water (air)       | Irrigation (Aux)     |                             |                               |                               |
|                                              |                            | ×                  | ļ                 |                      | Single                      | 7                             | 17                            |
|                                              |                            |                    | ×                 |                      | Dual                        | 21                            | 31                            |
|                                              |                            | ×                  | ×                 | ×                    | Dual                        | 5                             | 15                            |
|                                              |                            | ×                  | ×                 | block                | Dual                        | 6                             | 16                            |
|                                              |                            | ×                  | block             | x                    | Dual                        | 6                             | 16                            |
|                                              |                            | block              | ×                 | x                    | Dual                        | 5                             | 15                            |
| _                                            | Penta                      | x Endoscopes       |                   |                      |                             |                               |                               |
| Type                                         | Model                      | Suction            | Ports             | Pierrey              | Single                      | Avg Time (sec) (Lines Full)   | Avg Time (sec) (Lines Clear)  |
| ыопспоссоре                                  | ED 175UK                   | Juction            | vvater            | вюруу                | Single                      | 7                             | 12                            |
|                                              |                            | ×                  | ^                 | ×                    | Single                      | 12                            | 12                            |
|                                              |                            | x                  | x                 | x                    | Single                      | 14                            | 20                            |
|                                              |                            |                    |                   |                      |                             |                               |                               |
|                                              |                            |                    |                   |                      |                             |                               |                               |
|                                              |                            |                    |                   |                      |                             |                               |                               |

## **Replacement Parts**

| ltem | Part No. | Description                                                  |
|------|----------|--------------------------------------------------------------|
| 1    | 7140723  | Circuit Board Assembly                                       |
| 2    | 0600723  | Fitting, 1/4 Tube                                            |
| 3    | 0600728  | Fitting, 3/8 MPT x 1/4 Tube, Elbow                           |
| 4    | 0600784  | Fitting, Elbow PVDF, 1/8 MNPT X 1/4 Barb                     |
| 5    | 0600770  | Fitting, Panel MT Plug Valved, 1/4 Flow, 1/4 Barb, Acetal    |
| 6    | 0600754  | Fitting, PNL MT Socket Valved, 1/4 Flow, 1/4 Barb, Acetal    |
| 7    | 0600771  | Fitting, PNL MT Socket Valved, 1/4 Flow, 1/4 Barb, Acetal    |
| 8    | 2300323  | Flow Meter Assembly                                          |
| 9    | 7117167  | Flush Discharge Auxiliary Tube                               |
| 10   | 7117166  | Flush Discharge Extension Tube                               |
| 11   | 7117165  | Flush Discharge Tube                                         |
| 12   | 7117164  | Flush Suction Tube                                           |
| 13   | 2300325  | FTDI Interface Module                                        |
| 14   | 7117169  | Kit, Flushing Tube                                           |
| 15   | 0901131  | Label, FlushTech                                             |
| 16   | 2000519  | Power Supply, 40W 24VDC Wall, 1.67A, 1.5 Cord, 2.1mm<br>Plug |
| 17   | 1600152  | Pump, 24VDC PP Head w/Bypass, 0.75 GPM Santo/Silicone Seal   |
| 18   | 6543022  | Solenoid 3-Way 24VDC                                         |
| 19   | 0600776  | Tubing, Tygon ND-100-65, 1/4 ID x 1/2 OD                     |
| 20   | 0600817  | Fitting, Straight, barb 1/4" x 1/8" NPT                      |
| 21   | 7225858  | Flow Meter Mount Bracket, S.S.                               |

## Wiring Diagram

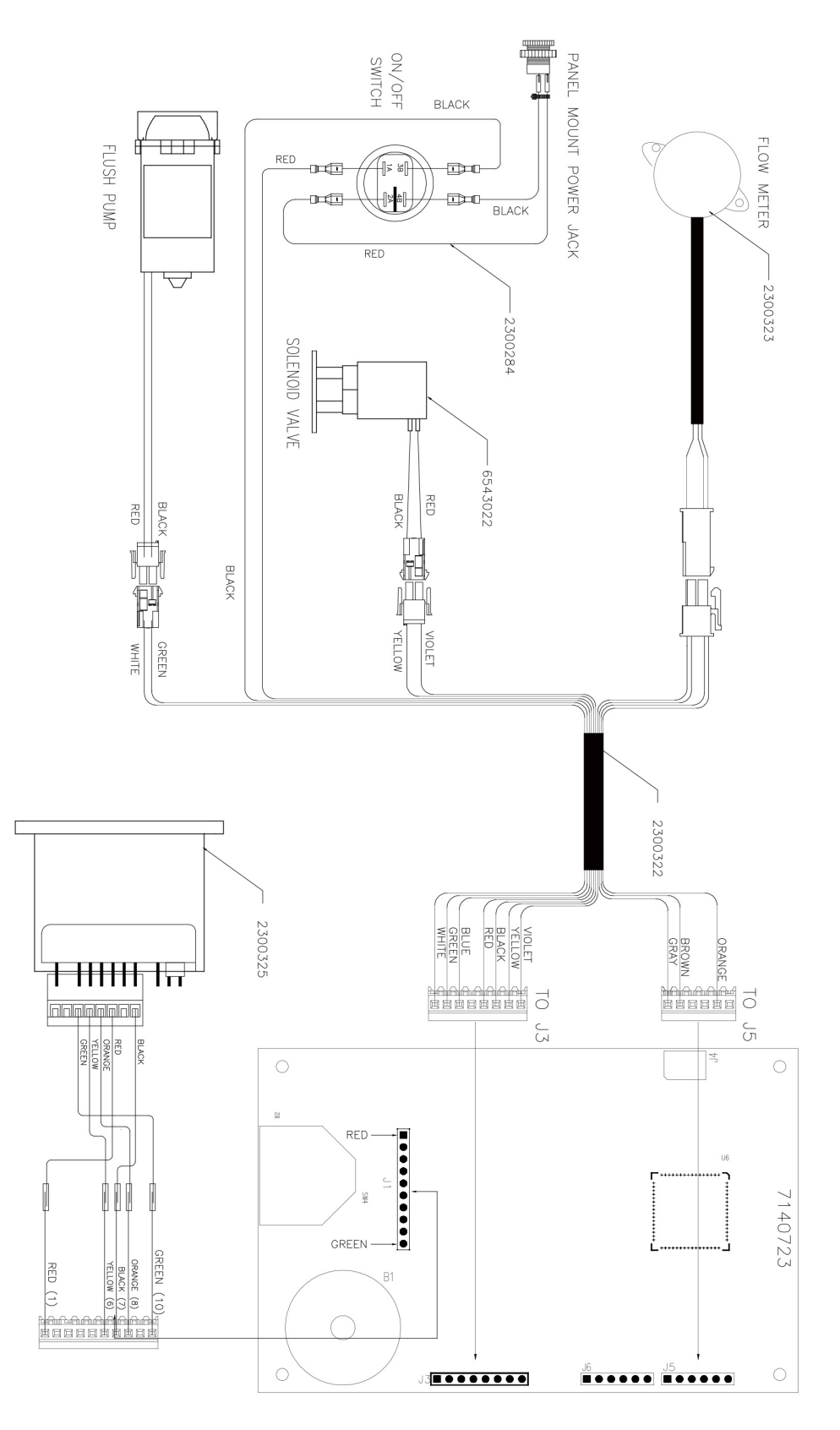

### **Parts Diagram**

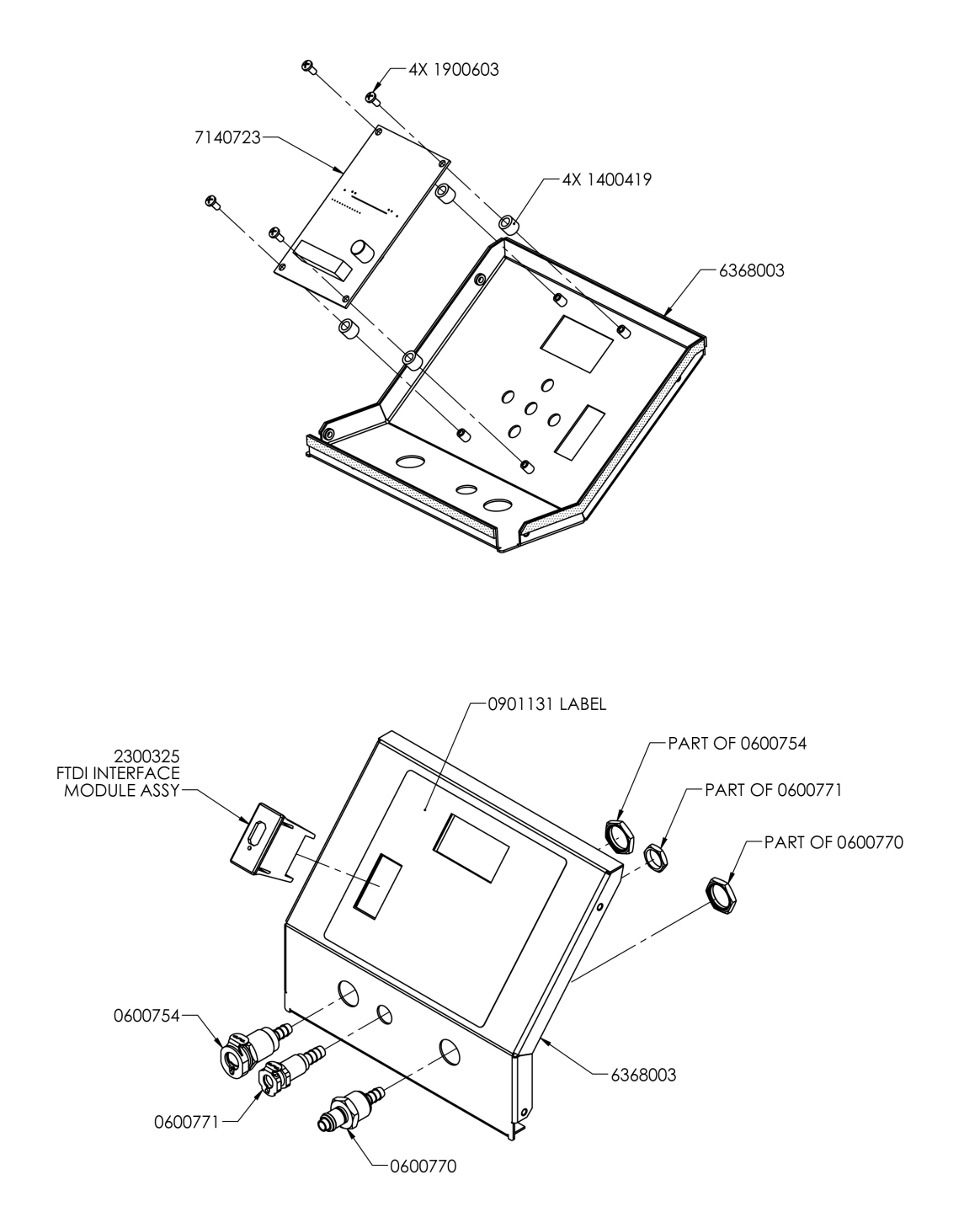

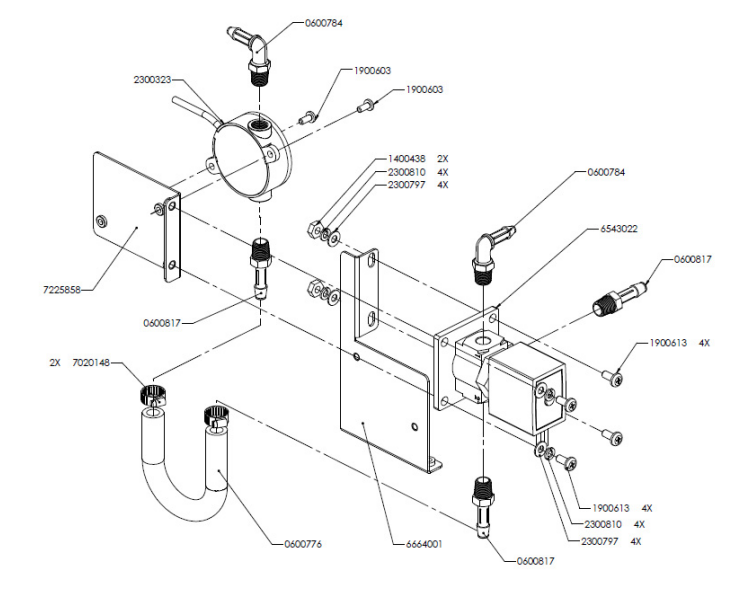

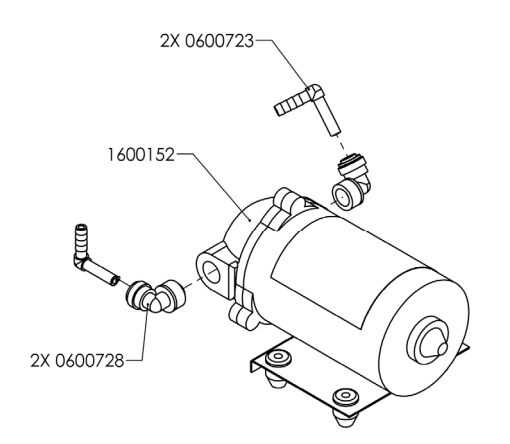

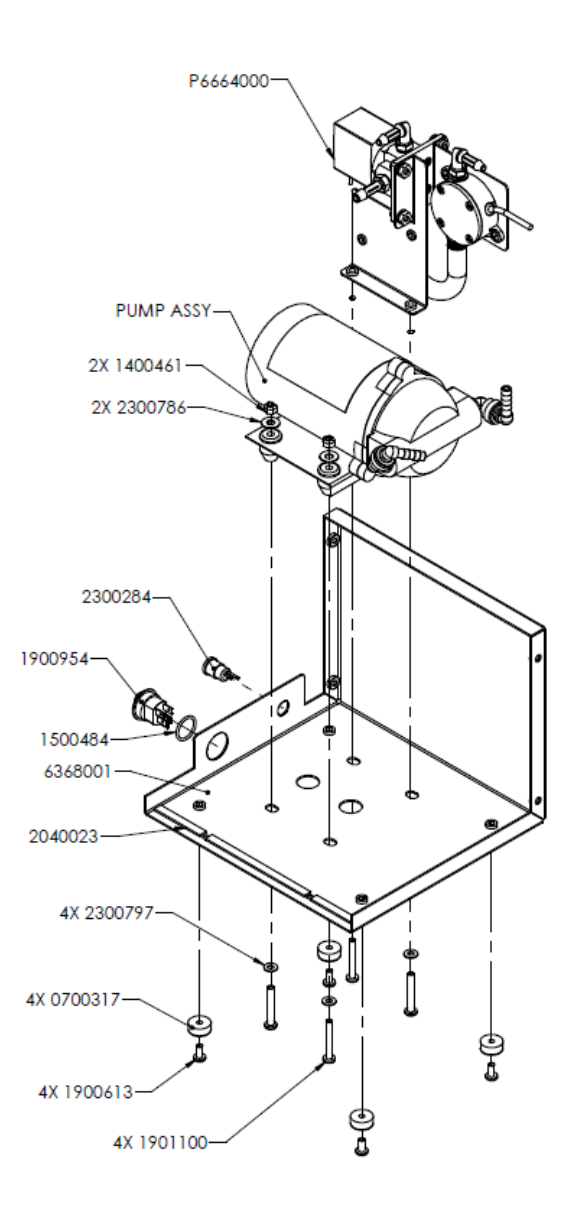

|                                                                    | KNIGHT                                                                                                    |
|--------------------------------------------------------------------|----------------------------------------------------------------------------------------------------|
|                                                                    |                                                                                                    |
|                                                                    | FC - Declaration of Conformity                                                                                                    |
| We declare that the p<br>and other Normative                       | product listed below, to which this Declaration of Conformity relates, is in conformity with the Standards                                                                                                    |
| Equipment Descript<br>Type/Model Numbe                             | tion: Flushing system to be used in flexible endoscope pre-cleaning process<br>r: MDCS-05 (FlushTech GI ™)                                                                                                    |
| Low Voltage Directi<br>Standards to which C                        | ive - 2006/95/EC (and former Directive 73/23/EEC)<br>Conformity is Declared:                                                                                                    |
| Electrical Safety                                                  | IEC/EN 61010-1:2010 (Third Edition) - Safety Requirements for Electrical Equipment for Measurement,<br>Control, and Laboratory Use, Part 1: General Requirements.                                                                                                    |
| For Information:                                                   | The "Electrical Safety Test" took place at the CSA International, Irvine, CA, U.S.A                                                                                                    |
| Electromagnetic Co<br>EMC Directive - 2004<br>Standards to which C | mpatibility<br>4/103/EC and former Directive 89/336/EEC as amended by 92/31/EEC and 93/68/EEC)<br>Conformity is Declared:                                                                                                    |
| EMC Emissions:                                                     | CiSPR 11: Industrial, scientific and medical (ISM) radio-frequency<br>EN 55011: Equipment - Radio disturbance characteristics - Limits and methods of measurement                                                                                                    |
|                                                                    | EN 61000-3-2: Limits for harmonic current emissions<br>EN 61000-3-3: Limitation of voltage changes, voltage fluctuations and flicker in public                                                                                                    |
| EMC Immunity:                                                      | EN 61326-1: 2006 Electrical Equipment Measurement, Control & Laboratory Use (Normal Environment)<br>EN 61000-4-2: Electrostatic discharge immunity test<br>EN 61000-4-3: Radiated, radio-frequency, electromagnetic field immunity test<br>EN 61000-4-4: Electrical fast transient/burst immunity test |
|                                                                    | EN 61000-4-5: Surge immunity test<br>EN 61000-4-6: Immunity to conducted disturbances, induced by diofrequency fields<br>EN 61000-4-11: Voltage dips, short interruptions and voltage variations immunity test                                                                                         |
| For Information:                                                   | The "Electromagnetic Test" took place at the Aegis Labs,, Lake Forest, CA, U.S.A                                                                                                    |
| Certification Marking                                              | CE                                                                                                    |
| We declared that the                                               | equipment specified above conforms to the referenced EU Directives and Harmonized Standards."                                                                                                    |
| 10                                                                 | gee-                                                                                                    |
| Signature:                                                         | Date:5/29/14                                                                                                    |
| Name:                                                              | John ChiechiTitle: Director of Engineering                                                                                                    |

NOTES:

NOTES:

#### WARRANTY

For complete product terms and conditions scan the QR code below or enter the following URL into your browser: http://cfstech.info/t-and-c

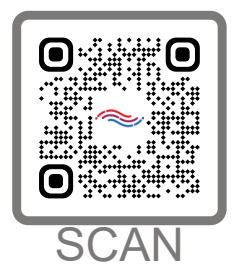

#### DISCLAIMER

Knight LLC does not accept responsibility for the mishandling, misuse, or non-performance of the described items when used for purposes other than those specified in the instructions. For hazardous materials information consult the label, MSDS, or Knight LLC. Knigh products are not for use in potentially explosive environments. Any use of of our equipment in such an environment is at the risk of the user. Knight does not accept any liability in such circumstances.

#### FOOTNOTE

The information and specifications included in this publication were in effect at the time of approval for publishing. Knight LLC reserves the right to discontinue or change specifications or design at any time without notice and without incurring any obligation whatsoever.

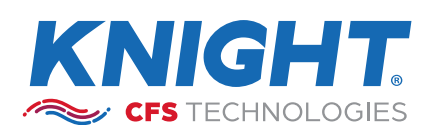

KNIGHT LLC is part of the CFS Technologies family of brands. www.knightequip.com | cfstech.com 8504 MacArthur Dr., North Little Rock, AR 72118 USA • 501-895-2820 | 800-999-2820 General: sales@cfstech.com | Tech. Assist.: techsupport@cfstech.com